# 汇丰财资网用户手册 创建新用户操作指引

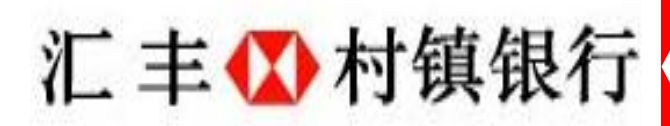

初始系统管理员可以创建新用户,并分配临时用户名及安全密码器 1 访问汇丰财资网,进入 用户和账户管理>> 用户管理>> 新用户创建

HSBCnet 用户和账户管理 ▼

#### ▼ 用户管理

查看用户资料 查看用户访问级别 修改用户访问级别 修改多重用户的账户访问级别 暂停用户 重新激活暂停的用户 删除用户 创建新用户邀请邮件 管理安全设备 查看用户时地址限制

2 打开安全密码器,输入"安全码"

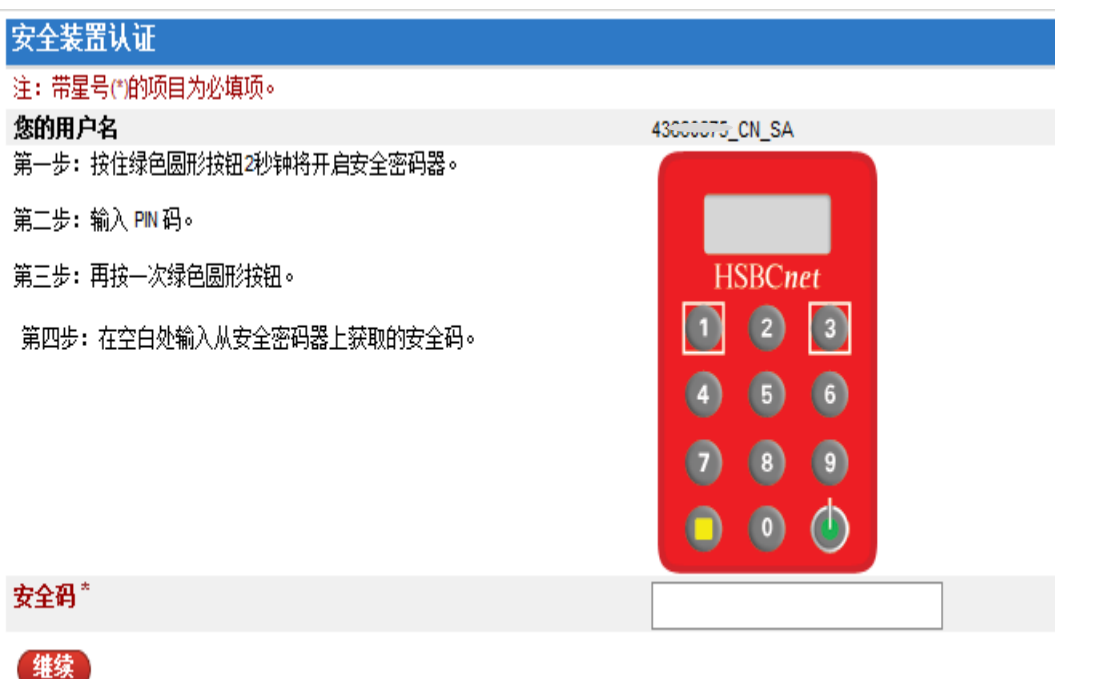

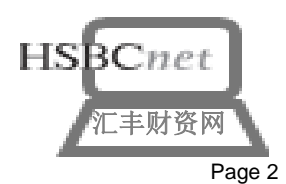

3 填写用户信息,所有红色带星号项为必填项。

| 1 用户信息 2 访问控制     | 3 安全性 4 确认         |               |
|-------------------|--------------------|---------------|
| 新用户详细信息           |                    |               |
| 临时用户名*            | 6                  |               |
| 客户代码              | CNHBAPTES111111111 | 田户类型"终端田户"    |
| 用户类型 *            | 请选择 💽 🚺 🦕          |               |
| 个人偏好              |                    | 指普通用户         |
| 首选语言*             | 简体中文               |               |
| 个人信息              |                    |               |
| 称呼*               | 请选择 💌              |               |
| <b>姓</b> *        |                    |               |
| 名*                |                    |               |
| 中间名               |                    | 办公电子邮件将用于接收含激 |
| 出生日期 (dd/mm/yyyy) |                    |               |
| 办公电子邮件            |                    | 活码的用户激活邮件,请确保 |
| 办公电子邮件*           |                    |               |
| 确认工作时的电子邮件地址*     |                    | —— 具与止佣       |

#### 4 设置新用户权限

请分别点击单笔付款、账户信息及转帐和授权交易完成基本的权限设置

| S 用户信息 2 访问控制 3 安全性 4 确认                       |                                                                              |  |  |  |
|------------------------------------------------|------------------------------------------------------------------------------|--|--|--|
| 用户信息                                           |                                                                              |  |  |  |
| 用户名<br>姓<br>女<br>公司名<br>业务所在地区                 | RACH <sup>er ~~</sup> OURB<br>ZH <sup>/</sup><br>HO<br>HSR、ing Account<br>中国 |  |  |  |
| 复制权限<br>您可以通过运击下面的"复制自'按钮以复制第一位现有用户的权限设<br>复制自 | 苦。被修改的用户的权限将被加选定的用户的权限所黄旗。                                                   |  |  |  |
| 账户服务                                           |                                                                              |  |  |  |
| 服务                                             | 操作                                                                           |  |  |  |
| Message Centre - Investigate Transaction       | <b>&gt;</b>                                                                  |  |  |  |
| 单笔付款                                           |                                                                              |  |  |  |
| 账户信息                                           | <b>F</b>                                                                     |  |  |  |
| 转帐                                             |                                                                              |  |  |  |
| 限定模板-付款                                        | ►                                                                            |  |  |  |
| 普通服务                                           |                                                                              |  |  |  |
| Company Management                             |                                                                              |  |  |  |
| EFT ID Segregation - ACH 付款                    |                                                                              |  |  |  |
|                                                |                                                                              |  |  |  |
| <u>戦 戸管理</u><br>12告告制                          |                                                                              |  |  |  |
| 报表和文件下载                                        |                                                                              |  |  |  |
| 授权交易                                           |                                                                              |  |  |  |
| 操作记录(帐户服务)                                     |                                                                              |  |  |  |
| 安社 上体                                          |                                                                              |  |  |  |

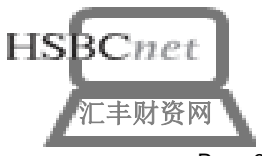

4.1 设置新用户权限——设置单笔付款权限

### > 点击单笔付款对应的操作按钮

| 账户服务                         |              |                 |             |                |              |                       |              |
|------------------------------|--------------|-----------------|-------------|----------------|--------------|-----------------------|--------------|
| 服务                           |              | 操作              |             |                |              |                       |              |
| Message Centre - Investigate | Transaction  | •               |             |                |              |                       |              |
| 信息中心 - 付款取消/撤销               |              | •               |             |                |              |                       |              |
| 信息中心 - 付款调查查询                |              | •               |             |                |              |                       |              |
| 单笔付款                         |              | ▶ 指定账月          | <u>1</u>    |                |              |                       |              |
| 账户信息                         |              | •               |             |                |              |                       |              |
| 转帐                           |              | •               |             |                |              |                       |              |
| 限定模板-付款                      |              | •               |             |                |              |                       |              |
| 注:带星是他的顶目为必                  | 、街顶。         |                 |             |                |              |                       |              |
| 用户信息                         | 1997 - L     |                 |             |                |              |                       |              |
| 姓,名                          |              | ZHCU            | ,G          |                |              |                       |              |
| 确认取消                         |              |                 |             |                |              |                       |              |
| 单笔付款权限明细                     |              |                 |             |                |              |                       |              |
| 每日授权 (CNY)                   |              | 0               |             |                | □ 在.         | 此填入授于                 | 予该新用户单       |
| *** 此用户在一天内可对所               | 有账户授权的单笔付款总额 | 额               |             |                | 日江           | 对外付款打                 | 受权限额         |
| 快速筛选                         |              |                 |             |                |              |                       |              |
| 账户标准                         |              | 账号              | •           |                |              |                       |              |
| 账户所在地                        |              | 请选择             | •           |                |              |                       |              |
| 输入金额                         |              |                 |             |                |              |                       |              |
| 应用                           |              |                 |             |                |              |                       |              |
| 选择全部 清除全                     | <b>部</b>     |                 |             |                |              |                       |              |
| (*) <b>选择整列</b> 仅针对当前        | 「页面          | <b>Г</b>        |             |                |              |                       |              |
| 账户级别权限                       |              |                 |             |                |              |                       |              |
| 账号                           | 账户名称         |                 | 查询          | 使用限制模板编制       | 编制           | 授权                    | 仅授权限制模板付款    |
| 选择整列*                        |              |                 |             |                |              |                       |              |
| China HBCB                   |              |                 |             |                |              |                       |              |
| 26 339-011                   | WANG\ ANG    | зни             |             |                |              |                       |              |
| 选择全部 清除全                     | <b>a</b>     |                 |             |                |              |                       |              |
| 72.1                         |              | L               |             | _              |              |                       |              |
|                              |              |                 |             |                |              |                       |              |
|                              |              |                 |             |                |              |                       |              |
| 操作权限说明                       | 月: -         |                 |             |                |              |                       |              |
| ● 査询: 査                      | 看付款指令        |                 |             |                |              |                       |              |
| ● 使用限制                       | 模板编制:可以      | 以通过限制模构         | 扳创建单        | 笔付款            |              |                       |              |
| ● 编制: 如                      | 该用户需要创留      | <b>圭付款,</b> 请勾i | 先           |                |              |                       |              |
| ● 授权: 如                      | 该用户需要授权      | 又付款,请勾i         | _<br>先      |                |              |                       |              |
| ● 石塔切阻/                      | 当時をむす        | ∇能被授む田          | 」<br>一<br>一 | 创建的单体付款        | <del>,</del> |                       |              |
|                              | 则仅似门 秋:1     |                 | 化则仅仅        | 时年的中毛们家        | \<br>\       | -1. // htt /-1. m - 1 |              |
| <b>设定完成后,</b>                | 在底部找到"       | '崅认",并返         | 四全修改        | <u>牧用尸访问级别</u> | 王界面点         | 、击"继续" 5              | に成更改 HSBCnet |

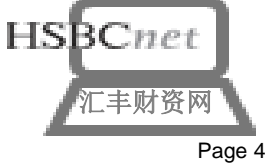

4.2 设置新用户权限——设置单账户信息

### ▶ 点击账户信息对应的操作按钮

| 账户服务                                     |         |
|------------------------------------------|---------|
| 服务                                       | 操作      |
| Message Centre - Investigate Transaction | •       |
| 信息中心 - 付款取消/撤销                           | ▶       |
| 信息中心 - 付款调查查询                            | ▶       |
| 单笔付款                                     | ▶       |
| 账户信息                                     |         |
| 转帐                                       | ▶ 所有的账户 |
| 限定模板-付款                                  | •       |

#### 用户信息

#### 姓<mark>,</mark>名

ZHO↓,...,,G 余额──仅包含账户余额

| 确认 取消                | 余额及对帐单—— <u>不仅</u> 包含账户余额也包 | 回含交易详情 |  |
|----------------------|-----------------------------|--------|--|
| 账户信息查询权限详情           |                             |        |  |
| 余额                   |                             | 余额及对帐单 |  |
|                      |                             | Γ      |  |
| 所有的账户授权将适用于此服务下的全部现有 | 帐户和将来的新帐户。                  |        |  |
| 确认 取消                |                             |        |  |

📀 返回页首

### 4.3 设置新用户权限——设置转账

### ▶ 点击转账对应的操作按钮

| 账户服务                                     |        |
|------------------------------------------|--------|
| 服务                                       | 操作     |
| Message Centre - Investigate Transaction | ▶      |
| 信息中心 - 付款取消/撤销                           | ▶      |
| 信息中心 - 付款调查查询                            | ▶      |
| 单笔付款                                     | ▶      |
| 账户信息                                     | ▶      |
| 转帐                                       | ▶ 指定账户 |
| 限定模板-付款                                  | ▶      |

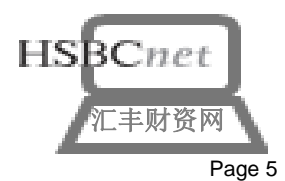

4.3 设置转账

▶ 该页面设置的是对名下拥有多个账户的账户间转账权限

| 注:带星号(*)的项目为必填                                                                                                    | 硕。                                                                                                    |                                                                                                    |                    |                      |                                             |                       |
|----------------------------------------------------------------------------------------------------|----------------------------------------------------------------------------------------------------|----------------------------------------------------------------------------------------------------|--------------------|----------------------|---------------------------------------------|-----------------------|
| 用户信息                                                                                                    |                                                                                                    |                                                                                                    |                    |                      |                                             |                       |
| 姓,名                                                                                                    | Z <sup>y</sup>                                                                                                    | NG                                                                                                    |                    |                      |                                             |                       |
| 确认取消                                                                                                    |                                                                                                    |                                                                                                    |                    |                      |                                             |                       |
| 账户间转账权限明细                                                                                                    |                                                                                                    |                                                                                                    |                    |                      |                                             |                       |
| 每日授权 (CNY)*                                                                                                    | 0                                                                                                    |                                                                                                    |                    | <mark>—</mark> 左1    | <b>仆悍 ) പ云 字 社 田 中</b>                      | 日日                    |
|                                                                                                    |                                                                                                    |                                                                                                    |                    | 「上」                  | 山央八汉 」 以利用/<br>1 向                          | т <del>т</del> Ц<br>f |
| *** 此用尸在一天内可对所有                                                                                                    | <b>5账户授权的账户间转账忌额</b>                                                                                                    |                                                                                                    |                    | 炊り                   | 「间按账的反仪限制                                   | Į                     |
| 伏迷师还<br>账 白标准                                                                                                    |                                                                                                    | _                                                                                                    |                    |                      |                                             |                       |
| 账户所在地                                                                                                    | 账号<br>                                                                                                    |                                                                                                    |                    |                      |                                             |                       |
| 输入金额                                                                                                    | H721+                                                                                                    |                                                                                                    |                    |                      |                                             |                       |
| 应用                                                                                                    |                                                                                                    |                                                                                                    |                    |                      |                                             |                       |
| 选择全部 清除全部                                                                                                    |                                                                                                    |                                                                                                    |                    |                      |                                             |                       |
| (*) <b>选择整列</b> 仅针对当前页                                                                                                    | 面                                                                                                    |                                                                                                    |                    |                      |                                             |                       |
|                                                                                                    |                                                                                                    |                                                                                                    |                    |                      |                                             |                       |
| 账户级别权限                                                                                                    |                                                                                                    |                                                                                                    |                    |                      |                                             |                       |
| 账户级别权限<br>账号                                                                                                    | 账户名称                                                                                                    | 查询                                                                                                    | 使用限制模板编制           | 编制                   | 授权                                          | 仅授权限制模板付款             |
| 账户级别权限<br>账号<br>选择整列 *                                                                                                    | 账户名称                                                                                                    | _ 査询<br>                                                                                                    | 使用限制模板编制           | 编制                   | 授权                                          | 仅授权限制模板付款<br>□        |
| 账户级别权限<br>账号<br>选择整列*<br>China HBCB                                                                                                    | 账户名称                                                                                                    | _ 査询<br>  □                                                                                                    | 使用限制模板编制           | 编制<br>               | 授权<br>「                                     | 仅授权限制模板付款<br>[        |
| 账户级别权限<br>账号<br>选择整列*<br>China HBCB<br>261-www-011<br>社程公部 また公部                                                                                                    | 账户名称<br>WANGYTTOLOGITE ZHANGHU                                                                                                    | <br><br>                                                                                                    | 使用限制模板编制<br>[-]    | 编制<br>               | 授权<br>「<br>「                                | <b>仅授权限制模板付款</b><br>□ |
| <ul> <li>账户级别权限</li> <li>账号</li> <li>选择整列*</li> <li>China HBCB</li> <li>261011</li> <li>选择全部 清除全部</li> </ul>                                                                                                    | 账户名称<br>WANCHINGEDITI ZHANGHU                                                                                                    | <b>查询</b> □ □ □ □                                                                                                    | 使用限制模板编制           | 编制<br>               | 授权<br>「<br>「                                | <b>仅授权限制模板付款</b><br>□ |
| <ul> <li>账户级别权限</li> <li>账号</li> <li>选择整列*</li> <li>China HBCB</li> <li>261-00000-011</li> <li>送择全部 清除全部</li> <li>(敬认)取消</li> </ul>                                                                                                    | 账户名称<br>WANGZHANGHU                                                                                                    | <b>查询</b> □ □ □ □                                                                                                    | 使用限制模板编制<br>「      | 编 <b>制</b><br>「<br>「 | 授权<br>「<br>「                                | 仅授权限制模板付款 □           |
| <ul> <li>账户级别权限</li> <li>账号</li> <li>选择鉴列*</li> <li>China HBCB</li> <li>261011</li> <li>选择全部 清除全部</li> <li>(資減) 取消</li> <li>(•) 返回页首</li> </ul>                                                                                                    | 账户名称<br>WANCHINE ZHANGHU                                                                                                    | <b>查询</b><br>□                                                                                                    | 使用限制模板编制           | 编 <b>制</b><br>「<br>「 | 授权<br>「 「                                   | <b>仅授权限制模板付款</b> □    |
| <ul> <li>账户级别权限</li> <li>账号</li> <li>选择整列*</li> <li>China HBCB</li> <li>261011</li> <li>选择全部 清除全部</li> <li>(資)、 取消</li> <li>• 返回页首</li> <li>操作权限说明:</li> </ul>                                                                                           | 账户名称<br>WANG                                                                                                    | _ <u>査</u> 询<br>                                                                                                    | 使用限制模板编制<br>       | 编 <b>制</b><br>「<br>一 | 授权<br>                                      | 仅授权限制模板付款 □           |
| 账户级别权限<br>账号<br>送择整列*<br>China HBCB<br>261-vuoue-011<br>送择全部 清除全部<br>添い 取消<br>○ 返回页首<br>操作权限说明:<br>● 否询: 否看                                                                                                    | 账户名称<br>WANCUILICECHI ZHANGHU                                                                                                    | <b>查询</b> □ □                                                                                                    | 使用限制模板编制           | 编制<br>「<br>「         | 授 <b>识</b><br>□<br>□                        | 仅授权限制模板付款 □           |
| <ul> <li>账户级别权限</li> <li>账号</li> <li>选择鉴列*</li> <li>China HBCB</li> <li>261011</li> <li>选择全部 清除全部</li> <li>(例)、 取消</li> <li>③ 返回页首</li> <li>操作权限说明:</li> <li>查询:查看</li> <li>由田阳忠地場</li> </ul>                                                            | 账户名称<br>WARCHINGTON ZHANGHU<br>:<br>:<br>:<br>:<br>:<br>:<br>:<br>:<br>:<br>:<br>:<br>:<br>:<br>:<br>:<br>:<br>:<br>:<br>:                                                                                                    |                                                                                                    | 使用限制模板编制<br>       | 编 <b>制</b><br>□      | 授权<br>□                                     | 仅授权限制模板付款 □           |
| <ul> <li>账户级别权限</li> <li>账号</li> <li>选择整列*</li> <li>China HBCB</li> <li>261-v011</li> <li>送择全部 清除全部</li> <li>商认 取消</li> <li>一 返回页首</li> <li>操作权限说明:</li> <li>查询:查看</li> <li>使用限制模</li> </ul>                                                             | 账户名称 ₩ANC                                                                                                    | 创建单笔作                                                                                                    | 使用限制模板编制           | 编制<br>「<br>「         | 授祝<br>「 「 「 」                               | 仅授权限制模板付款 □           |
| <ul> <li>账户级别权限 </li> <li>账号 送择整列・ China HBCB 281-00000-011 </li> <li>送挥全部 常除全部 </li> <li>资源回页首 操作权限说明: 查询:查看 ● 查询:查看 ● 使用限制模 ● 编制:如该</li></ul>                                                                                                    | <ul> <li>账户名称</li> <li>WANGYTTEETTE ZHANGHU</li> <li>计付款指令</li> <li>技板编制:可以通过限制模板</li> <li>我用户需要创建付款,请勾选</li> </ul>                                                                                                    | <br>□<br>□<br>创建单笔标                                                                                                    | 使用限制模板编制<br>□<br>□ | /编制<br>□<br>□        | 授权                                          | 仅授权限制模板付款 □           |
| <ul> <li>账户级别权限</li> <li>账号</li> <li>送择鉴列*</li> <li>China HBCB</li> <li>261-vure-011</li> <li>送择全部 清除全部</li> <li>预认 取消</li> <li>一 返回页首</li> <li>操作权限说明:</li> <li>查 询: 查看</li> <li>使用限制模</li> <li>编制: 如该</li> <li>授权: 如该</li> </ul>                       | 账户名称 ₩ANC                                                                                                    | 创建单笔作                                                                                                    | 使用限制模板编制<br>□<br>□ | 编制 □                 | 授<br>で                                      | 仅授权限制模板付款 □           |
| <ul> <li>账户级别权限</li> <li>账号</li> <li>选择整列*</li> <li>China HBCB</li> <li>261011</li> <li>送择全部 清除全部</li> <li>資料(取消)</li> <li>一 透回页首</li> <li>操作权限说明:</li> <li>查询:查看</li> <li>使用限制模</li> <li>编制:如该</li> <li>授权:如该</li> <li>授权:如该</li> <li>仅授权限制:</li> </ul> | 账户名称 ₩AHCHILLESHI ZHANGHU * * </td <td><ul> <li>查询</li> <li>□</li> <li>□<td>使用限制模板编制<br/>□<br/>□</td><td>/编制</td><td>授权<br/>□ □ □ □ □ □ □ □ □ □ □ □ □ □ □ □ □ □ □</td><td>仅授权限制模板付款 □</td></li></ul></td> | <ul> <li>查询</li> <li>□</li> <li>□<td>使用限制模板编制<br/>□<br/>□</td><td>/编制</td><td>授权<br/>□ □ □ □ □ □ □ □ □ □ □ □ □ □ □ □ □ □ □</td><td>仅授权限制模板付款 □</td></li></ul> | 使用限制模板编制<br>□<br>□ | /编制                  | 授权<br>□ □ □ □ □ □ □ □ □ □ □ □ □ □ □ □ □ □ □ | 仅授权限制模板付款 □           |

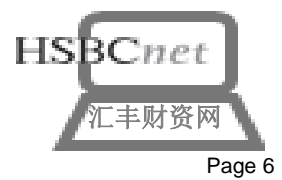

#### 4.4 设置账户管理

▶ 点击帐户管理

| 普通服务                              |
|-----------------------------------|
| Company Management                |
| <u>EFT ID Segregation - ACH付款</u> |
| 客户提示                              |
| 账户管理                              |
|                                   |
| 报表和文件下载                           |
| 授权交易                              |
| 操作记录(帐户服务)                        |
| <u>文件上传</u>                       |
|                                   |

#### 用户信息

姓,名

NG

z

| 维护账户身份认证服务授权 |    |
|--------------|----|
| 授权类型         | 允许 |
| 维护账户身份       |    |
| 签名限制服务授权     |    |
| 授权类型         | 允许 |
| 维护签名权限       |    |
| 维护账户组服务授权    |    |
| 授权类型         | 允许 |
| 维护账户组        |    |
| <b>确认</b> 取消 | 7  |

#### 维护账户身份:

● 勾选后具有维护帐户名称的权限

**维护签名限额权限**:维护签名限额需要一人编制,另外一人批准后才能生效,所以您需要给公司内的至少两个用户 设定编制或批准的权限。

两个用户设定编制或批准的权限。

- 维护签名权限(编制):仅具有签名限额的编制权限。
- 维护签名权限(编制/批准):具有维护签名限额的编制或批准权限

#### 维护账户组:

● 勾选后具有帐户组的权限

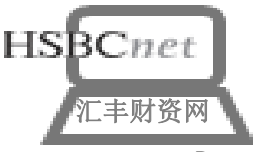

### 4.5 设置授权交易

▶ 点击授权交易

| 普通服务                              |          |  |
|-----------------------------------|----------|--|
| Company Management                |          |  |
| <u>EFT ID Segregation - ACH付款</u> |          |  |
| <u>客户提示</u>                       |          |  |
| <u>帐户管理</u>                       |          |  |
| 报告定制                              |          |  |
| 报表和文件下载                           |          |  |
| <b>授权交易</b>                       |          |  |
| 操作记录(帐户服务)                        |          |  |
| <u>文件上传</u>                       |          |  |
|                                   |          |  |
| 用户信息                              |          |  |
| <b>姓・名</b> ZHC::,::::::G          |          |  |
| 离线授权服务授权                          |          |  |
| 代理授权                              | 允许       |  |
|                                   |          |  |
| 限制措施                              | 分选       |  |
| 维护和授权限制模板                         |          |  |
| 签名组                               |          |  |
| 服务                                | 签名组      |  |
| 所有交易(签名组另行定义如下的除外)                | No 🔽     |  |
| 确认取消                              | BC       |  |
|                                   | E<br>F   |  |
|                                   | G<br>H   |  |
|                                   | I<br>J   |  |
|                                   |          |  |
| l                                 | <b>_</b> |  |
|                                   |          |  |

定义用户的签名组,如A,B,C等 对于有授权权限的用户,签名组必 须设定

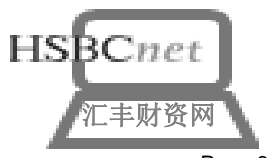

4.6 设置操作记录(帐户服务)权限

▶ 点击操作记录

| 普通服务                              |
|-----------------------------------|
| Company Management                |
| <u>EFT ID Segregation - ACH付款</u> |
| 客户提示                              |
| <u>帐户管理</u>                       |
| 报告定制                              |
| 报表和文件下载                           |
| 授权交易                              |
| 操作记录(帐户服务)                        |
| <u>文件上传</u>                       |
|                                   |
| пара                              |

| று நக      |           |                  |              |     |
|------------|-----------|------------------|--------------|-----|
| 姓,名        | ZHCC, DNG | 勾选后,新用<br>作记录"的权 | 户将有"查看则<br>限 | 长户操 |
| 账户服务活动日志权限 |           | ſ                |              | 1   |
| 授权类型       |           |                  | 允许           |     |
| 查看账户操作记录   |           |                  |              |     |

#### 4.7 设置操作记录及管理报告权限

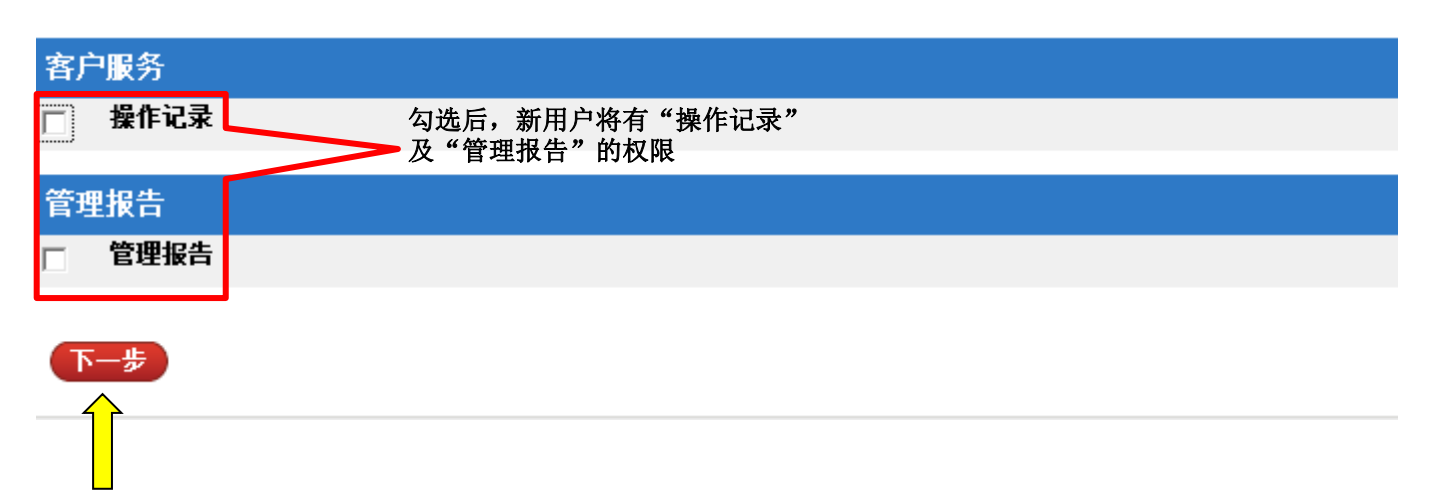

权限设置完毕后,点击下一步

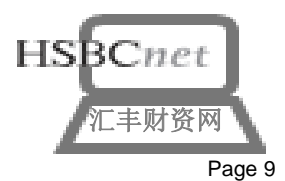

### 4.8 授权综述,对比权限设置前后的状态,无误后点击下一步

| 用尸信息                              |         |     |
|-----------------------------------|---------|-----|
| 用户名                               | RAC' RB |     |
| 姓                                 | ZH      |     |
| 名                                 | HOI     |     |
| 公司名                               | HSBCnex |     |
| 业务所在地区                            | 中国      |     |
| 工具总结                              |         |     |
|                                   | *       | E   |
| 能 白管理                             | F9      | Ла  |
|                                   | F       | E C |
| 戦力自注                              |         | 1×  |
| 探FFC来                             | _       | _   |
| 账户服务活动日志                          |         | I⊻. |
| 官理报告                              |         | _   |
|                                   |         |     |
| 余额及交易报告                           |         |     |
| Account Information               |         |     |
| Balance and Transaction Reporting |         |     |
| 客户服务                              |         |     |
| 操作记录                              | Г       |     |
| 付款                                |         |     |
| Payment Authorisation Summary     |         |     |
| Payment Instruction Creation      |         |     |
| Payment Instruction Summary       |         |     |
| Payment Template Creation         |         |     |
| Payment Template Summary          |         |     |
| 通知维护                              |         |     |
|                                   |         |     |

下一步修改

#### 5 绑定安全密码器

用户设置 🔹 用户设置 - 启动

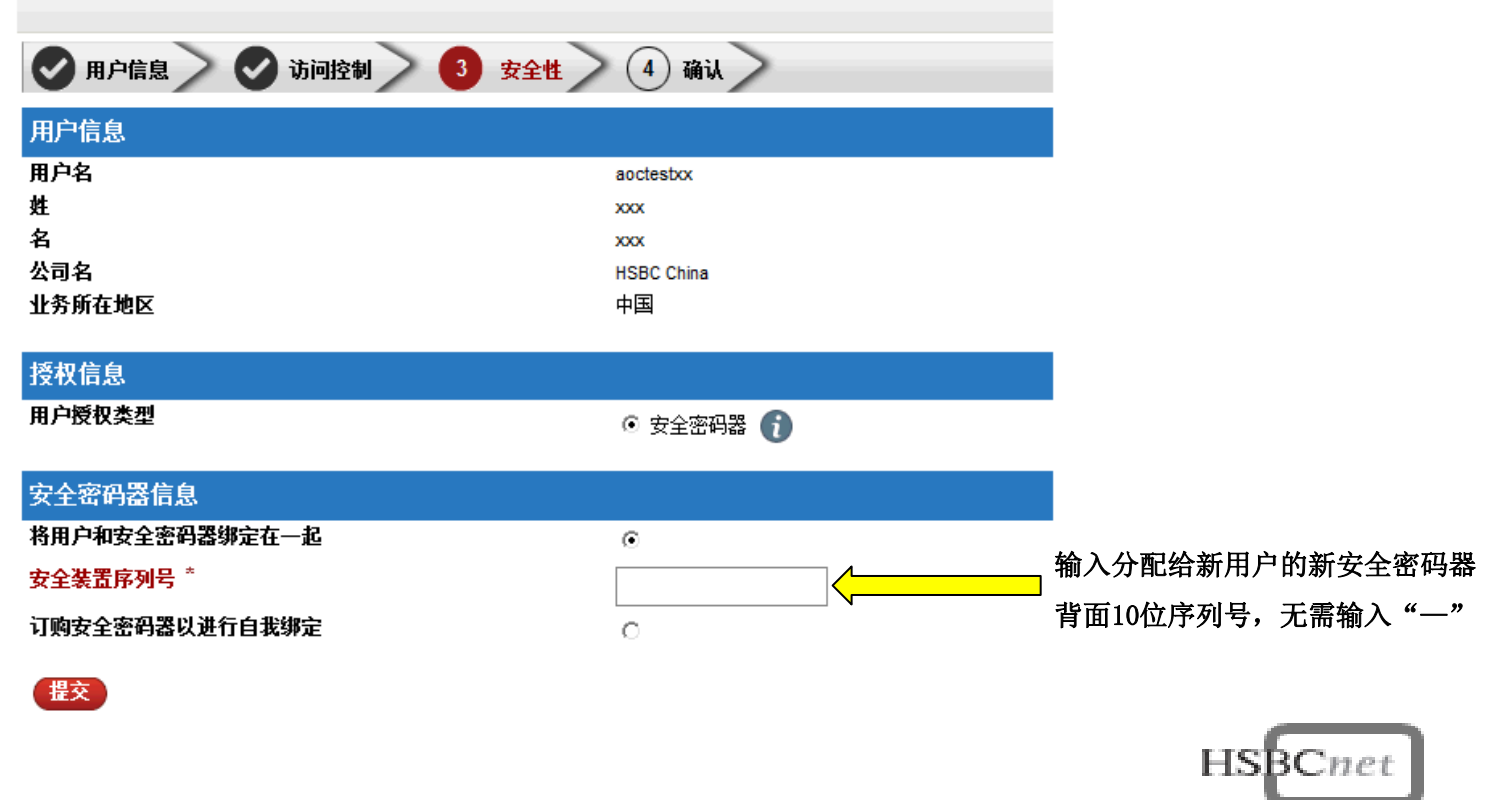

汇丰财资网

6 确认——如下显示即表明您已完成新用户创建操作

| 🕑 用户信息 🔷 访问控制 🔷 安全性 🥢 确认 🖉                                                                                                    |                                                                                                    |  |  |
|----------------------------------------------------------------------------------------------------|----------------------------------------------------------------------------------------------------|--|--|
| 您已提交创建用户的请求。                                                                                                    |                                                                                                    |  |  |
| 用户信息                                                                                                    |                                                                                                    |  |  |
| 用户名                                                                                                    | RA YOURRB                                                                                                    |  |  |
| 姓                                                                                                    | 2                                                                                                    |  |  |
| 名                                                                                                    | Hu.                                                                                                    |  |  |
| 公司名                                                                                                    | HSBCnet Testing Account                                                                                                    |  |  |
| 业务所在地区                                                                                                    | 中国                                                                                                    |  |  |
| 用尸状态                                                                                                    | 已开始使用                                                                                                    |  |  |
| 操作细节                                                                                                    |                                                                                                    |  |  |
| 交易状态                                                                                                    | 11/1/1/1/1/1/1/1/1/1/1/1/1/1/1/1/1/1/1                                                                                                    |  |  |
| 参考号                                                                                                    | 0a352470-e7d6-11e4-a6b7-a7e0cd0800ef                                                                                                    |  |  |
| 日期/时间 (日/月/年)                                                                                                    | 21/04/2015 03:59                                                                                                    |  |  |
| 操作人                                                                                                    | Y In                                                                                                    |  |  |
|                                                                                                    |                                                                                                    |  |  |
| 7 创建成功后,新用户邮箱将收到如下激活<br>欢迎来到 HSBCnet!<br>您已经注册成为 HSBCnet 用户。为完成注册程序和访问系统,请完所<br>1.在登录 HSBCnet 前,您需要一台安全设备。(如果您尚未收到您自<br>咨询系统管理员(即"SA")。如果尚未指定 SA,您也可以咨询银行<br>2.前往 http://www.hsbcnet.com<br>3.点击"登录/注册"按钮,输入下方的临时用户名<br>ABC123<br>4.输入下方的一次性激活代码。(请注意,出于安全考虑,此激活代<br>天后失效。)<br>qWEr1234<br>5.完成首次登录程序。此程序将为您创建永久的 HSBCnet 用户名,分<br>易忘记的密码问题和回答,用于将来重设您的访问证书。您务必记住<br>和回答。<br>本邮件由系统生成,请勿回复。如需其他帮助,请访问网址 www.hsh<br>点击"客户支持",了解如何联系本地 HSBCnet 支持代表的详细信息。<br>感谢您使用 HSBCnet。 | 前邮件         或以下步骤:         的设备,请         8       新用户使用临时用户名、激         活码以及初始系统管理员分配的         安全密码器后,按照激活汇丰财         资网用户的操作步骤,访问汇丰         财资网激活用户 |  |  |
|                                                                                                    |                                                                                                    |  |  |
|                                                                                                    |                                                                                                    |  |  |

此致! HSBCnet 客户支持部

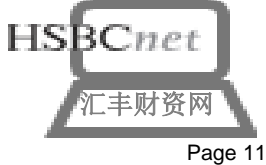